# ちば施設予約システム ネット抽選操作マニュアル【多機能版】

<u>ちば施設予約システムヘログイン p. 1~p. 3</u> <u>抽選に申込む p. 4~p. 10</u> <u>抽選申込内容確認・申込取消 p. 11~p. 13</u> <u>抽選結果の確認 p. 14</u> ネット抽選運用開始日 令和3年1月10日 (令和3年4月利用分~)
ネット抽選実施館 弥富・根郷・志津公民館
抽選申込期間 利用月3か月前の10日~ 利用月3か月前の24日
抽選日 利用月3か月前の25日
抽選結果確認 抽選日以降
随時予約受付開始 利用月2か月前の5日9時~ 利用日の3日前

弥富公民館 ver1.0 令和2年12月10日 配布開始

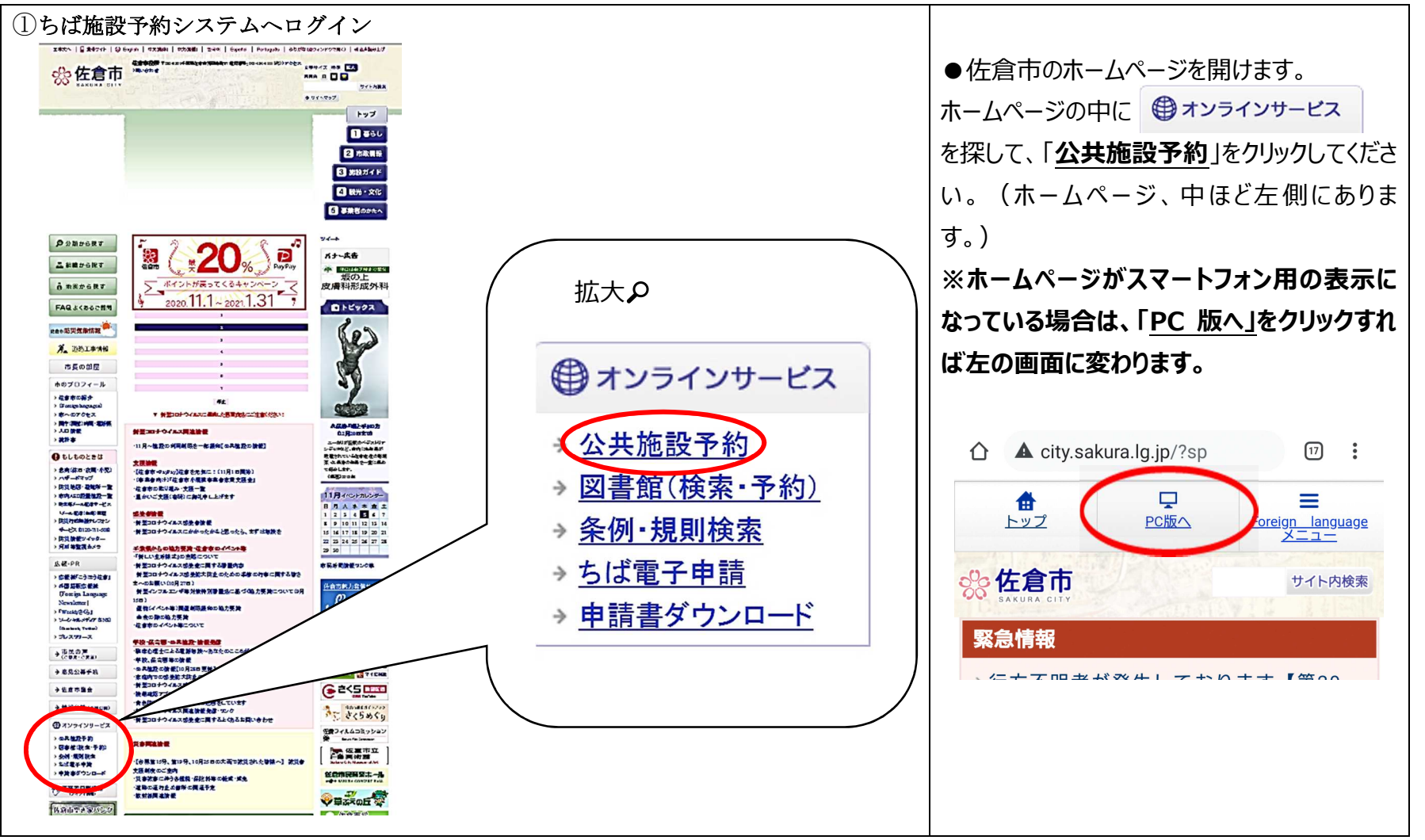

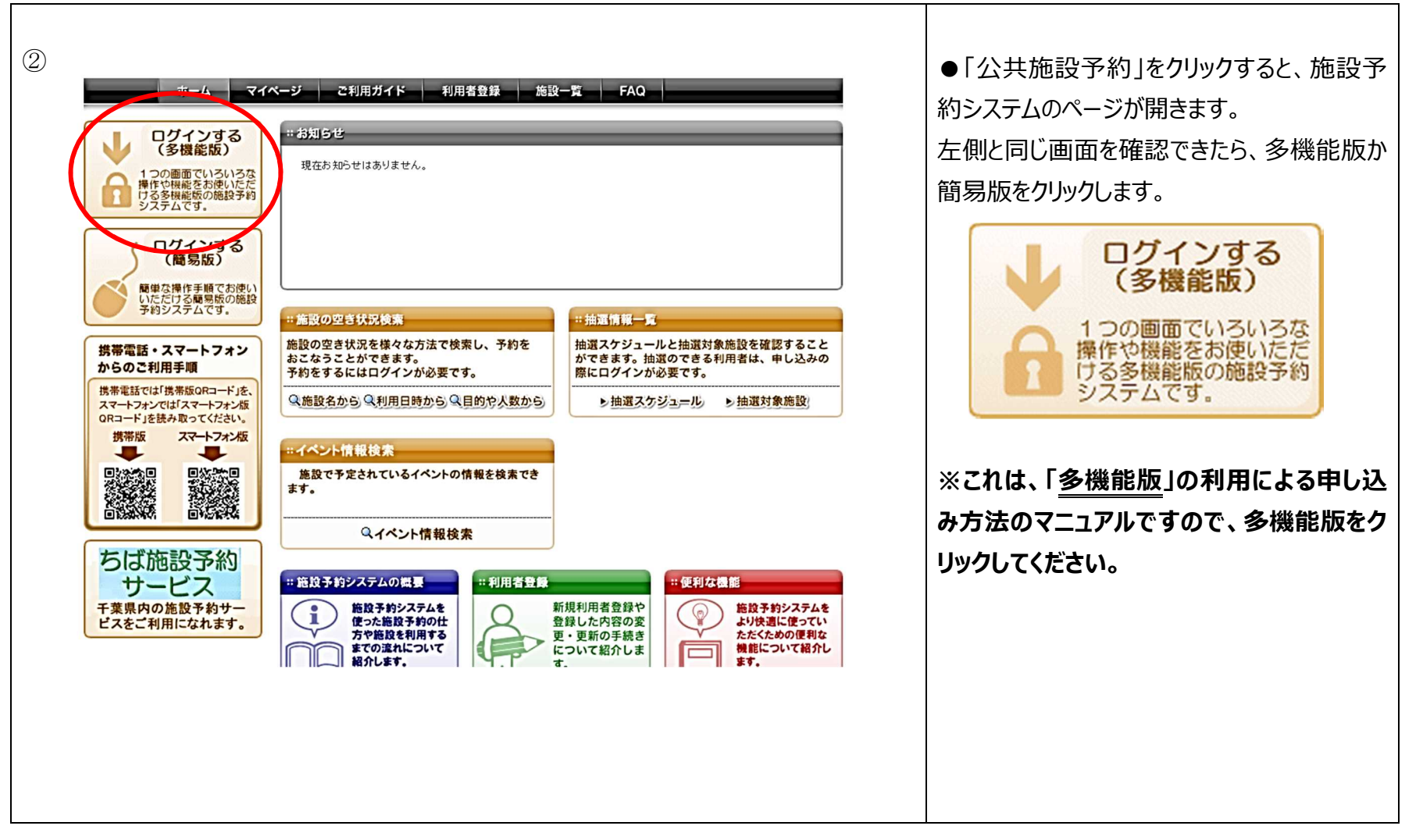

v/view/user/mypIndex.html?te-uniquekey=173c257b992

ホームマイページ

利用者DD(必須)

パスワード (必須)

その他/お困りの方

新規利用者登録

ログイン

3

i設予約システ... × 📑

| ト抽選操作マニュアル                                                                                             | 【多機能版】                                                                                                    |
|----------------------------------------------------------------------------------------------------|----------------------------------------------------------------------------------------------------|
| ご利用ガイド       利用者登録       施設一覧       FAQ         レージャートを表示する       ・・・・・・・・・・・・・・・・・・・・・・・・・・・・・・・・・・・・ | <ul> <li>              「つの一つでいろの<br/>のの画面でいろいろな<br/>操作や機能をお使いただ<br/>ける多機能版の施設予約<br/>システムです。      </li> <li>             をクリックすると、左の「ログイン画面」が出てき<br/>ます。         </li> <li>             画面を確認できたら、「サークルの ID (10 ま<br/>たは 000 からはじまる 8 桁の数字」と「パスワ<br/>ード (団体登録時に任意で設定された英数<br/>混在のもの)」を入力します。共に「半角英数      </li> </ul> |
| ●利用環境   ●個人情報の取り扱いについて                                                                                 | 字」での入力となります。パスワードを入力した<br>ら、「 □ <b>パスワードを表示する</b> 」に図を入れて                                                                                                    |
|                                                                                                    | パスワードの確認をしてください。<br>間違いなく入力ができたら「ログイン」をクリック<br>します。<br>※パスワードが不明の場合は再設定が必要<br>になりますので公民館窓口にて再設定の申<br>請を行ってください。その際、保険証等の本<br>人確認書類の提示が必要となります。                                                                                                    |

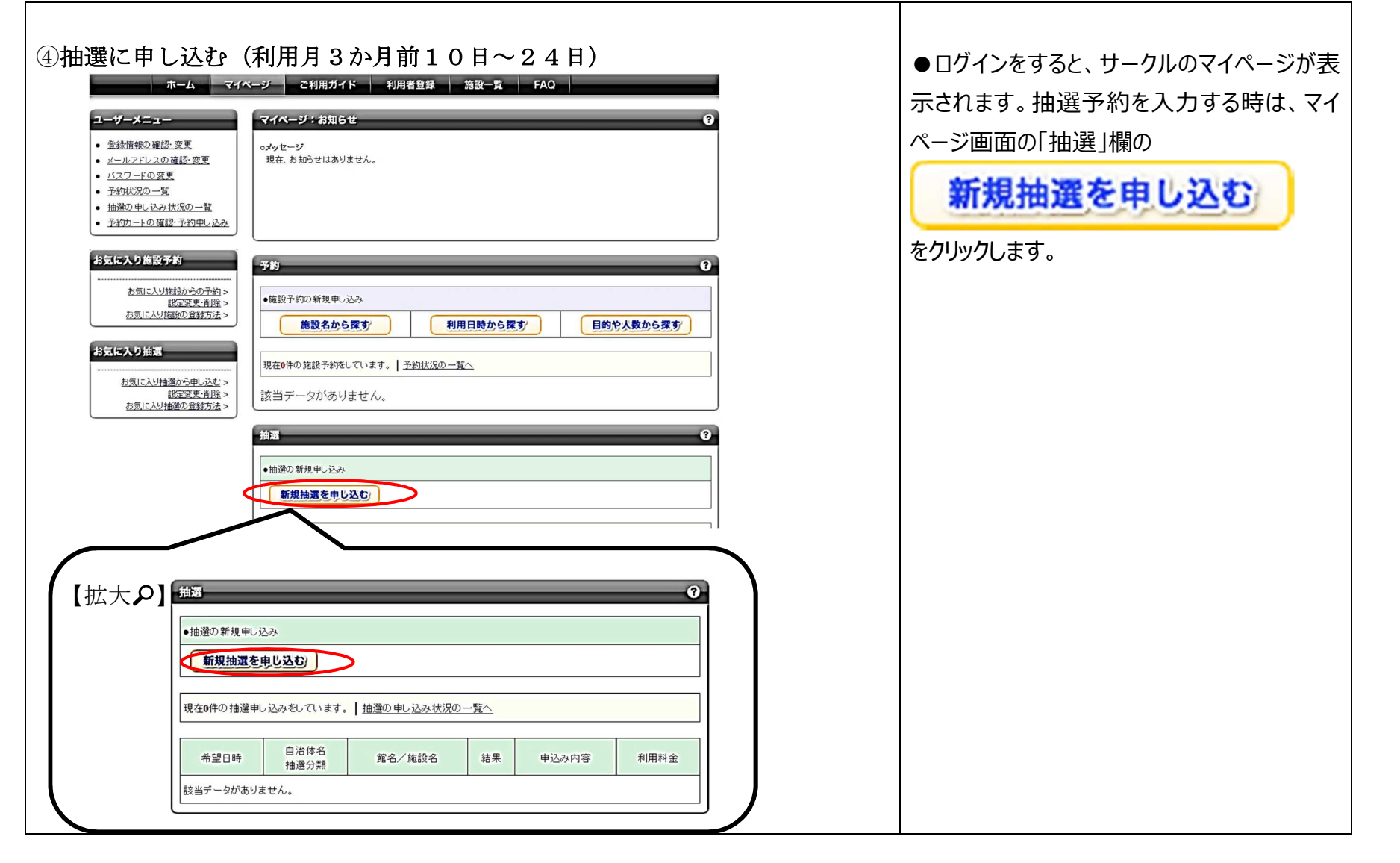

| <ul> <li>(5)</li> <li>(5)</li> <li>(5)</li> <li>(6)</li> <li>(7)</li> <li>(7)</li></ul> | - □ ×<br>129.1/yoyaku-chiba/testjw/view/user/lotSearch.h: ▼ 🗘 検索                                                                                                    | ● 新規抽選を申し込む<br>をクリックすると、「抽選の申し込み」欄が表示<br>されます。 |
|----------------------------------------------------------------------------------------------------|----------------------------------------------------------------------------------------------------|------------------------------------------------|
| 🍰 🗐 ちば施設予約システム(テ                                                                                                    | -スト 😌 コミュニティセンター施設・設備                                                                                                    | 「白治休の選択」 <b>の佐倉市</b> と                         |
|                                                                                                    | ユーザー:弥音公民館グループさん 予約カート ログアウト                                                                                                    |                                                |
| ホーム                                                                                                    | マイペーシ ご利用カイト 利用者登録 施設一覧 FAQ                                                                                                    | のして進伏しての状態にします。画面下部の                           |
| <b>抽選の申し込み</b><br>甲し込み合計<br>0件<br>0時間滞<br>0時間                                                                                                    | 田辺の分類と地域を選択し対象館・覧ボタンを押してください。     た、気切こ入り加速変を登録されている方は、お気に入り加ら選択ボタンを押してください。     作用可能な抽選分類が存在しない場合、対象館・覧ボタンは表示されません。)      ela 治体の選択     ④ 佐倉市      du 温 分類の選      ① 化帶公氏館 ○ お津公民館マニュアル用 ● 弥雀公民館運用学習用      文象館-覧を表示     五気に入りから選択 | 対象館一覧を表示」をクリックします。                             |
|                                                                                                    | ●利用環境   ●個人情報の取り扱いについて                                                                                                    |                                                |

| <ul> <li>6</li> <li>● ● ● ● http://172.27.129.1</li> <li>● 抽選施設グループ一覧/ちば… ×</li> <li>◆ ● ちば施設予約システム(テスト</li> </ul> | l/yoyaku-chiba/testjw/view/user<br>ご<br>. 参 コミュニティセンター施設・設備.                                                                                                    | /lotlgcdList.ł ▼ ♂ 検索<br><br>ユーザー:弥窗公民館グループさん 予約カート | - ।<br>२ - ि र्दे<br>ि रि             | ×<br>令 | ●対象館一覧をクリックすると、「抽選対象施<br>設一覧」が表示されます。抽選対象施設一<br>覧とは、公民館の部屋の一覧です。<br>使用したい部屋の「 <b>施設決定</b> 」をクリックする<br>と、次の画面に進みます。 |
|----------------------------------------------------------------------------------------------------|----------------------------------------------------------------------------------------------------|-----------------------------------------------------|---------------------------------------|--------|----------------------------------------------------------------------------------------------------|
| ホーム マイ<br>抽選の申し込み<br>申し込み合計<br>0件<br>0時間等<br>0時間<br>0時間<br>0時間<br>0時間<br>0時間<br>0時間<br>0時間<br>0時間                  | ご利用ガイド         利           抽選な申込む施設を選択してくださ         第名           第名公民館運用学習用            弥富公民館運用学習用            弥富公民館運用学習用            弥富公民館運用学習用            小富公民館運用学習用            小富公民館運用学習用            ●利用環境         ●個人           estjw/view/user/lotlgcdList.html | J用者登録 施設一覧 FAQ                                      | 施設の決定<br>施設決定<br>施設決定<br>施設決定<br>施設決定 | <      |                                                                                                    |

| ⑦<br>◆ ● ● ● http://172.27.129.1/<br>Ø 抽選申込日時設定/ちば施 ×<br>☆ ● ちば施設予約システム(テスト                                                                                                    | - □ ×<br>yoyaku-chiba/testjw/view/user/lotEmptySt. ▼ ⑦ 検索                                                                                                    | ●抽選対象施設一覧から使用したい会議室<br>の施設の決定をクリックすると、「抽選の申し込<br>み」が表示されます。使用したい会議室の「日<br>時の指定」をここでします。左側の「抽選期間<br>カレンダー」から、まず、「申込む日」を選択し、<br>次に「使用したい時間」の□に図をします。申 |
|----------------------------------------------------------------------------------------------------|----------------------------------------------------------------------------------------------------|----------------------------------------------------------------------------------------------------|
| ホーム マイイ<br>抽選の申し込み<br>申し込み合計<br>0件<br>0時間帯<br>0時間<br>抽選期間カレンダー                                                                                                    | ページ         ご利用ガイド         利用者登録         施設一覧         FAQ           抽選の申し込み         (2)           抽選を申込む日付と時間を選択してください。         (2)           速要な情報を入力して申込を確定するポタンを押してください。         (2)           労富公民館運用学習用: (5):運用学習用大会議室         (2)           (6)         (1)(1)           (7)         (2)(1)           (7)         (2)(1)           (7)         (2)(1)           (7)         (2)(1)           (7)         (2)(1)           (7)         (2)(1)           (7)         (1)(1)           (7)         (1)(1)           (7)         (2)(1)           (7)         (1)(1)           (7)         (1)(1)           (7)         (1)(1)           (7)         (1)(1)           (7)         (1)(1)           (7)         (1)(1)           (7)         (1)(1)           (7)         (1)(1)           (7)         (1)(1)           (7)         (1)(1)           (7)         (1)(1)           (7)         (1)(1)           (7)         (1)(1)           (7)         (1)(1)           (7)         (1)(1) <th>込む日・時間・会議室を確認し、間違いが無ければ「申込みを確定する」をクリックします。<br/>※申込みは1日ごとに行います。複数の日を同時に選択し、申し込むことはできません</th> | 込む日・時間・会議室を確認し、間違いが無ければ「申込みを確定する」をクリックします。<br>※申込みは1日ごとに行います。複数の日を同時に選択し、申し込むことはできません                                                               |
| ★財月 2020年12月 次月>       日     月     火     木     金     ±       1     2     2     4     2       6     7     8     9     10     11     12       13     14     15     16     17     18     19       20     21     22     23     24     25     26       27     28     22     30     31     1 | 単込みを確定する     施設を選びなおす       単込みを確定する     施設を選びなおす       ●利用環境   ●個人情報の取り扱いについて                                                                                                    | ので注意してください。<br>※「使用したい時間」の選択□上に「申込<br>件数」欄が確認できます。これはこの時間に<br>既に申込んでいるサークルの数です。                                                                     |
|                                                                                                    | ~                                                                                                    |                                                                                                    |

| 8                                                                                       | ●「申込みを確定する」をクリックすると、「抽選 |
|-----------------------------------------------------------------------------------------|-------------------------|
| — — X                                                                                   | 申込内容の確認」画面が表示されます。前の    |
| < 🛞 🥖 http://172.27.129.1/yoyaku-chiba/testjw/view/user/lotDetailSe 🗸 🕐 検索 🔎 🖌 🟠 🔅      | 画面で確認した内容を再度確認することがで    |
|                                                                                         | きます 問違いがかけわげ 今議室の「利田    |
| 눩 🖻 ちば施設予約システム(テスト… 🗇 コミュニティセンター施設・設備…                                                  |                         |
|                                                                                         | 目的」、沽動の「催物名」、「利用人数」、を   |
| ユーサー:好音公氏語クルークさん 予約カート ログアウト                                                            | 入力し、「抽選内容を確認する」をクリックしま  |
| ホーム マイページ ご利用ガイド 利用者登録 施設一覧 FAQ                                                         | す。                      |
| 抽選の申し込み 抽選申込内容の確認                                                                       |                         |
| 申し込み合計         抽選に申込む内容の確認をおこないます。           0件         必要な詳細情報を入力し、申込内容の確認ポタンを押してください。 | ※抽選申込について               |
|                                                                                         | 申込件数:1サークル最大4件まで        |
| ■甲込み内容<br>                                                                              |                         |
|                                                                                         |                         |
| 抽違分類 弥富公民館運用学習用                                                                         | 申込施設数:1件につき1施設(部屋)まで    |
| 館/施設 弥富公民館運用学習用【弥】運用学習用大会議室                                                             |                         |
| 利用日時 2020年13月5日 未確日 9年初75日3日                                                            |                         |
|                                                                                         |                         |
|                                                                                         |                         |
|                                                                                         |                         |
|                                                                                         |                         |
| 抽選内容を確認する日時を選びなおす                                                                       |                         |
|                                                                                         |                         |
| ●利用環境 ●個人情報の取り扱いについて                                                                    |                         |
|                                                                                         |                         |

|                                     |                          | ユーザー:弥畜公民値グループさん 予約カート         | ログアウト   |   | 内容に間違いがなければ「抽選を申込む」   |
|-------------------------------------|--------------------------|--------------------------------|---------|---|-----------------------|
| ホーム                                 | マイページ ご利用ガイ              | ド 利用者登録 施設一覧 FAQ               |         |   |                       |
| 抽選の申し込み                             | 抽選申込内容の確                 | 12                             | 0       |   | ト図の確認メッセージか表示されるので、   |
| <b>申し込み合計</b><br>0件<br>0時間帯<br>0時間帯 | 抽選に申込む内容のi<br>内容の確認後、抽選を | 確認をおこないます。<br>1申込むボタンを押してください。 |         |   | 容を確認し、「OK」をクリックします。   |
| Constant.                           | ■申込み内容                   |                                | お気に入り登録 |   | Web ページからのメッセージ ×     |
|                                     | 自治体                      | 佐倉市                            |         |   |                       |
|                                     | 抽選分類                     | 弥富公民館運用学習用                     |         |   | 上記内容で申し込みますが、よろしいですか? |
|                                     | 館/施設                     | 弥富公民館運用学習用【弥】運用学習用大会議室         |         |   |                       |
|                                     | 利用日時                     | 2020年12月3日 木曜日 98時から118時       |         |   |                       |
|                                     | 利用目的                     | 会議                             |         |   |                       |
|                                     | 催物名                      | 役員会                            |         |   |                       |
|                                     | 利用人数(予定)                 | 10人                            |         |   |                       |
|                                     |                          | 抽選を申込む 抽選申込内容設定画面へ             |         |   |                       |
|                                     | ●利用                      | 環境 ●個人 情報の取り扱い について            |         | - |                       |
|                                     |                          |                                |         |   |                       |
|                                     |                          |                                |         |   |                       |

|                                                                                                    | ●「OK」をクリックすると、「抽選申込みの完<br>了」画面となり、1件の申込みが完了します。                                                                                                    |
|----------------------------------------------------------------------------------------------------|----------------------------------------------------------------------------------------------------|
| ★ 創ちば施設予約システム (テスト ※ コミュニティセンター施設・設備                                                                                                    | ※申込みは1サークル最大4件まで行えま                                                                                                    |
| ユーザー:弥香公民館グループさん 予約カート ログアウト ヘ す                                                                                                    | τ.                                                                                                    |
| ホーム         マイペ ジ         ご利用ガイド         利用者登録         施設一         FAO                 研究の中し込み               ア              ア              の               ア              の               ア              ア              の               ビタン               ア               ア               ア               ア               ア               ア               ア               ア               ア               ア               ア               ア               ア               ア                   ア               ア                 ア | <ul> <li>●複数件の申込みは、上記の入力方法を繰<br/>)返し行います。</li> <li>●面下部の「別の日時を申込む」「別の施設<br/>申込む」「別の抽選分類を申込む」いずれか<br/>のボタンをクリックし、お手続きください。</li> <li>※「別の日時を申込む」</li> <li>→同じ館・部屋で別の日時を申込む</li> <li>「別の施設を申込む」</li> <li>→同じ館で別の部屋・日時を申込む</li> <li>「別の抽選分類を申込む」</li> <li>→別の館(弥富・根郷・志津)の申込む</li> </ul> |

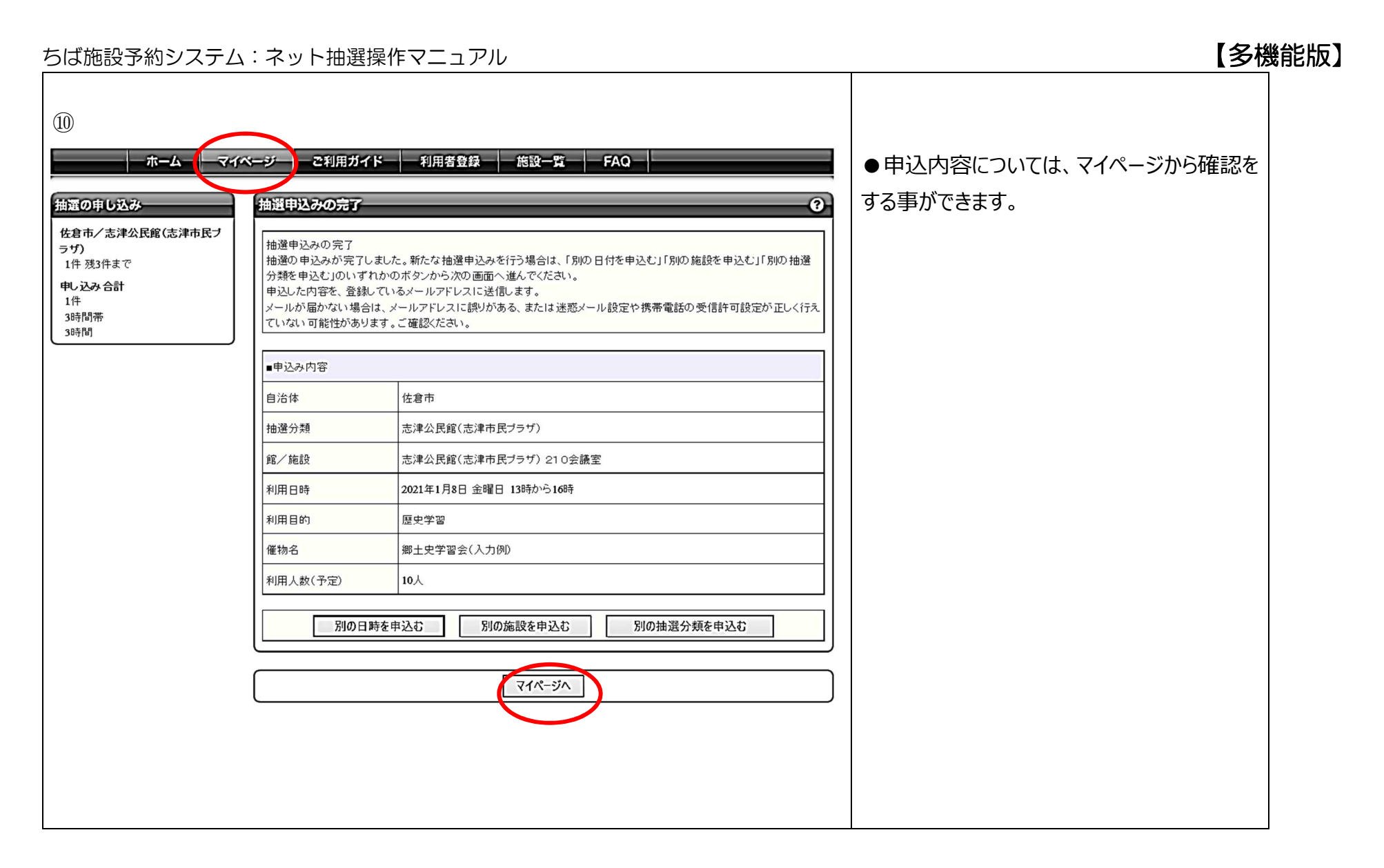

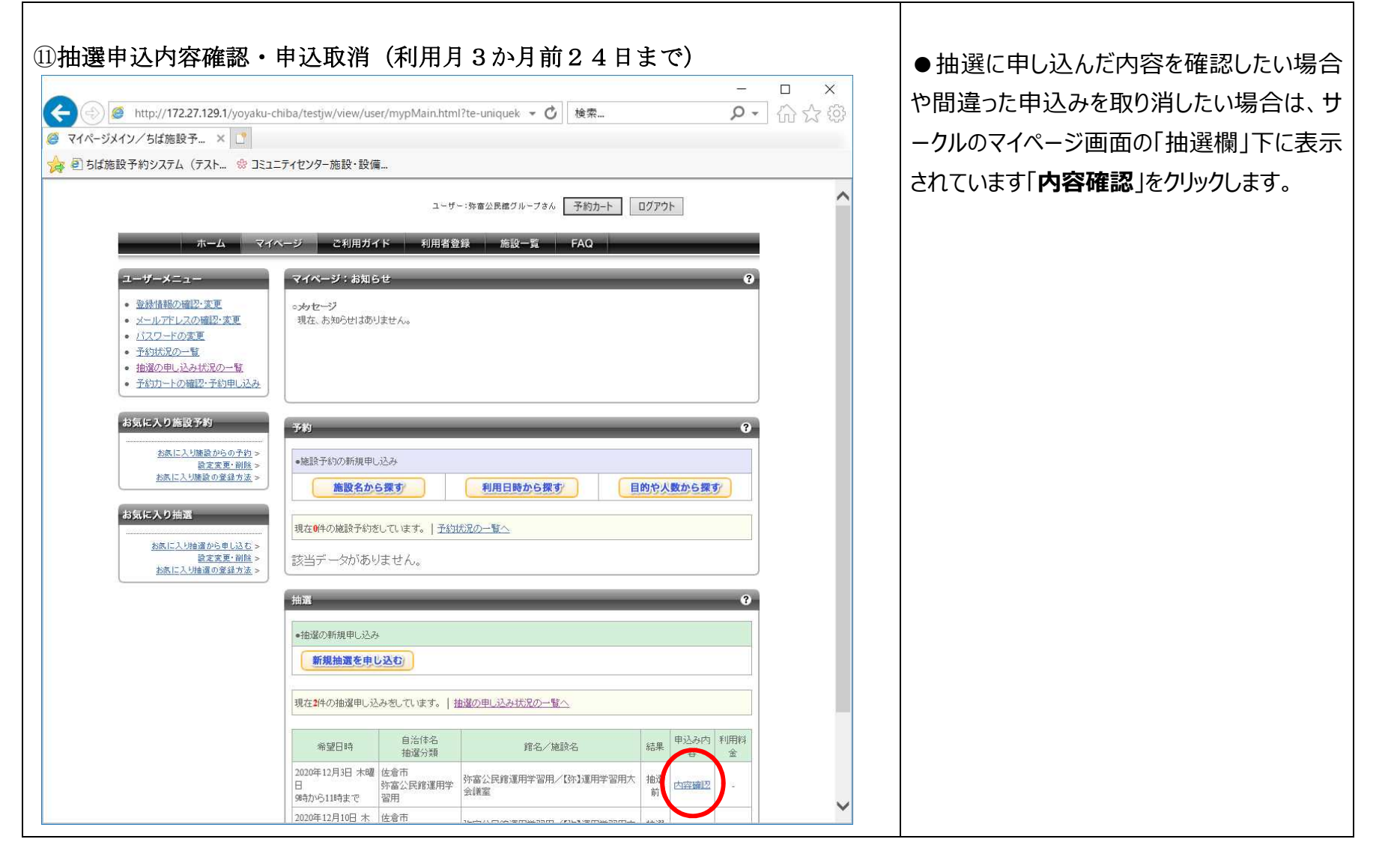

| (12)                                                                |                                                                                                    |                                                                                                    |         |                                                                                  |
|---------------------------------------------------------------------|----------------------------------------------------------------------------------------------------|----------------------------------------------------------------------------------------------------|---------|----------------------------------------------------------------------------------|
| <ul> <li>         ・         ・         ・</li></ul>                   | hiba/testjw/view/user<br>ニティセンター施設・設備。                                                                                                    |                                                                                                    | - ×<br> | ●「内容確認」をクリックすると、個々の申込み<br>内容の確認ができます。間違って申込みをし<br>た場合には「 <b>取消</b> 」をクリックしてください。 |
| ホーム     マイイ       ユーザーメニュー        ・       ・       ・       ・       ・ | ヘージ こ利用ガイ<br>抽選申し込み内容の<br>抽選申込の内容をご確<br>取消ボタンをクリックを<br>は、メールアドレスに誤<br>ます。ご確認ください。           弥富公民館運用学習用<br>利用日時<br>利用日時           利用日時           利用日時           利用日時           利用日時           利用日 | ド     利用者登録     施設一覧     FAQ       確認       認べださい。<br>ると拾遅取満の確認メールを、登録しているメールアドレスに送信します。メールが届かない場合<br>りがある、または迷惑メール設定や携帯電話の受信許可設定が正しく行えていない可能性があり」       3/【3や】運用学習用大会講室       2020年12月10日 木曜日 9時から11時まで       会議       打ち合わせ       5人 |         | ※「修正」機能はありません。申し込んだ内<br>容を変更したい場合は一旦取消を行ってか<br>ら再度入力をして下さい。                      |
|                                                                     | ±U⊞                                                                                                    | 蒙接   ●個人情報の取り扱い ミニント YT                                                                                                    | ~       |                                                                                  |

| ちば施設予約シス                                                  | テム:ネット抽選操作マニュアル                                                                                                    |   |              |                                            | 【多機能版】      |
|-----------------------------------------------------------|----------------------------------------------------------------------------------------------------|---|--------------|--------------------------------------------|-------------|
| ⑬抽選結果の確                                                   | 認(利用月3か月25日以降)                                                                                                    |   |              | ●申し込みをされた抽選結果の確認                           | t           |
| ホーム マイヘ                                                   | <-ジー ご利用ガイド 利用者登録 施設一覧 FAQ                                                                                                    |   |              | 利用月の3カ月前の抽選日25日                            | 以降、         |
| 1-7-*=1-                                                  | マイページ:お知らせ 0                                                                                                    |   |              | マイページ画面の抽選欄にてご確認い                          | ただけ         |
| <ul> <li></li></ul>                                       | oメッセージ<br>現在、お知らせはありません。                                                                                                    |   |              | ます。                                        |             |
| <ul> <li>バスワードの変更</li> <li>予約状況の一覧</li> </ul>             |                                                                                                    |   |              | 1<br>①当選…結果欄に「予約済の当選編                      | <b>課</b> 」と |
| <ul> <li>抽選の申し込み状況の一覧</li> <li>予約カートの確認・予約申し込み</li> </ul> |                                                                                                    |   |              | 表示され、予約欄にも表示されます。                          |             |
| お気に入り施設予約                                                 | 74)<br>(74)                                                                                                    |   |              | │<br>  ② <b>落選</b> …結果欄に「 <b>落選</b> 」と表示され | ます。         |
| <u>お気に入り縮設からの予約</u> ><br>設定変更・削除 >                        | ●施設予約の新規申し込み                                                                                                    |   |              |                                            |             |
| お気に入り施設の登録方法>                                             | 施設名から探す 利用日時から探す 目的や人数から探す                                                                                                    | ( | +++、記+明+++   | + 2                                        |             |
| お気に入り抽選                                                   | 現在2件の施設予約をしています。  <u>予約状況の一覧へ</u>                                                                                                    |   | <u> </u>     |                                            |             |
| <u> </u>                                                  | 利用日時 自治体名 館情報 支払状況 設備予約 詳細内容                                                                                                    |   | 結果           |                                            |             |
|                                                           | 2021年1月8日 金曜日<br>13時~16時         佐倉市<br>志津公民館(志津市民ブラザ)/210会議室         尾原発         支払前         なし         選択                                                                                                    |   |              |                                            |             |
|                                                           |                                                                                                    |   | 予約済の当<br>選結用 | ← ヨ選した場合                                   |             |
|                                                           | - H国                                                                                                    |   | 不叫赵          |                                            |             |
|                                                           | <ul> <li>・抽遊の新規申し込み         <ul> <li>・抽遊の新規申し込み             </li> </ul> </li> </ul>                                                                                                    |   | -++ \33      | ( 苏麗 + 坦人                                  |             |
|                                                           | 新規語道を申じ込む                                                                                                    | 1 | 洛選           | ↓ ← 洛選した場合                                 |             |
|                                                           | 現在2件の抽選申し込みをしています。   抽選の申し込み状況の一覧へ                                                                                                    |   |              | $\rightarrow$                              |             |
|                                                           | 希望日時         自治体名<br>抽澄分類         館名/総設名         結果         野 可         利用科<br>金                                                                                                    |   |              | ●抽選日以降のキャンセルは、各公民                          | 記記窓         |
|                                                           | 2021年1月8日 金   佐君市<br>曜日 志津公民館(志津市民 / ラザ)/21 予約済の当選<br>13時から16時まで / ブザ) た津公民館(志津市民 / ラザ)/21 予約済の当選<br>の会振空 2 デザ) お祭                                                                                                    |   |              | <br>  口またはお電話にて <b>必ずご連絡下さし</b>            | ۱۰          |
|                                                           | 2021年1月8日金 佐倉市<br>曜日 法津公民館(志津市民 志津公民館(志津市民 ウザ)/22<br>75 漫 の会議室 - 0 会議室 - 0 日本 10 日本 10 |   |              |                                            |             |
|                                                           |                                                                                                    | ノ |              |                                            |             |